# 1 Úvod

Vážený uživateli,

Dostává se vám do rukou balík programů **ReviSoft**, který vám umožní plně využít revizní přístroje naší firmy METRA BLANSKO, a.s. vybavené pamětí naměřených hodnot. Naměřené hodnoty lze pomocí programu **Zpracování dat** přenést z paměti přístroje do počítače a poté je vložit do vhodného formuláře. Můžete využít šablon formulářů, které jsou součástí programového balíku, nebo si pomocí programu **Návrh šablon** vytvořit formuláře vlastní. Pro označování revidovaných objektů lze pomocí našeho programu **Návrh štítků** generovat štítky s čárovým kódem, které lze vytisknout na běžné počítačové tiskárně.

Balík programů **ReviSoft** je pojat jako otevřený systém, který bude průběžně doplňován komunikačními moduly všech dalších typů revizních přístrojů z produkce firmy METRA BLANSKO a.s., které budou uvedeny na trh.

## 1.1 Licence

Licenční ujednání mezi METRA BLANSKO a.s. a koncovým uživatelem programového produktu.

#### 1.1.1 Udělení licence

Ujednání vymezuje podmínky, za kterých vám METRA BLANSKO a.s. uděluje licenci k užívání programu k účelům, stanoveným v doprovodné dokumentaci.

#### 1.1.2 Podmínky instalace a pořizování archívních kopií

Počet současných instalací ani vytvořených archívních kopií není omezen. Na kopiích programu nebo doprovodné dokumentace je zakázáno odstraňovat nebo jakkoliv měnit copyright a firemní značku společnosti METRA BLANSKO a.s.

#### 1.1.3 Omezení šíření

Demonstrační verzi je možné šířit bez omezení.. Podmínkou je to, že budou šířeny pouze všechny části demoverze společně.

#### 1.1.4 Zásahy do programu a používání

Je výslovně zakázáno jakkoliv zasahovat do kódu programu, nebo jinak modifikovat jeho činnost. Rovněž je zakázáno používat program, případně jeho části jakýmkoliv jiným způsobem, nebo k jakémukoliv jinému účelu, než je uvedeno v průvodní dokumentaci.

#### 1.1.5 Ukončení platnosti licence

Platnost licence můžete kdykoliv ukončit vrácením všech komponent programu včetně vytvořených kopií společnosti METRA BLANSKO a.s. Platnost licence bude rovněž ukončena společností METRA BLANSKO a.s. v případě nedodržení podmínek licenčního ujednání. Po skončení platnosti licence je METRA BLANSKO a.s. oprávněna vznášet odpovídající zákonné nároky. Podmínky ochrany vlastnických práv společnosti METRA BLANSKO a.s. budou platné i po skončení platnosti licence.

#### 1.1.6 Omezení záruk

Společnost METRA BLANSKO a.s. nezaručuje, že program nebude obsahovat neznámý kód, který může za blíže neurčených okolností způsobit nekorektní činnost vlastního programu, případně působit nežádoucím způsobem na okolní hardware a software.

## 1.2 Minimální požadavky

Operační systém:Windows 95 SR 2 a vyššíVolné místo na disku:5 MBPaměť:16 MBNainstalovaný ovladač tiskárny.

ReviSoft byl zkoušen na následujících počítačích:

Pentium 120 MHz, 32 MB, Windows 95 s 24-jehličkovou tiskárnou EPSON LQ1050 Pentium III 1000 MHz, 128 MB, Windows 98 se síťovou tiskárnou HP 5Si

## 1.3 Výrobce

METRA BLANSKO a. s. Poříčí 24 678 49 Blansko http://www.metra.cz

## 2 Popis programového balíku ReviSoft

Programový balík ReviSoft je dodáván k revizním přístrojům fy. METRA BLANSKO a.s. a skládá se z několika částí:

Programy:

SETUP.EXE - Instalační program, který vám umožní snadnou instalaci zbývajících částí balíku do vašeho počítače.
 BARCODE.EXE – Program pro návrh a tisk štítků čárového kódu.
 DESIGNER.EXE – Program pro návrh šablon.
 TRANSFER.EXE – Program pro přenos a zpracování dat.

Ovladač:

**DRIVER.DLL** – Ovladač přístrojů.

Vzorové šablony (dle ESČ 33.01.98):

ESC01.RVT – protokol o revizi elektrického ručního nářadí.

ESC02.RVT – protokol o revizi elektrického ručního nářadí.

## 2.1 Instalace ReviSoft

### 2.1.1 Pomocí ovládacích panelů

- 1) Otevřete složku **Tento počítač** (nachází se na ploše).
- 2) Otevřete Ovládací panely.
- 3) Otevřete okno Přidat nebo ubrat programy.
- 4) Stiskněte tlačítko Nainstalovat.
- 5) Vložte disketu č.1 do disketové jednotky.
- 6) Stiskněte tlačítko Další. Počítač automaticky najde instalační program SETUP.EXE.
- 7) Stiskem tlačítka **Dokončit** spustíte instalaci.

### 2.1.2 Pomocí průzkumníka

- 1) Spusťte průzkumníka.
- 2) Klikněte na ikonu diskety v levém okně.
- 3) Po zobrazení obsahu diskety spusťte program SETUP.EXE dvojitým kliknutím.

## 2.1.3 Ovládání instalačního programu

Instalace probíhá ve dvou krocích:

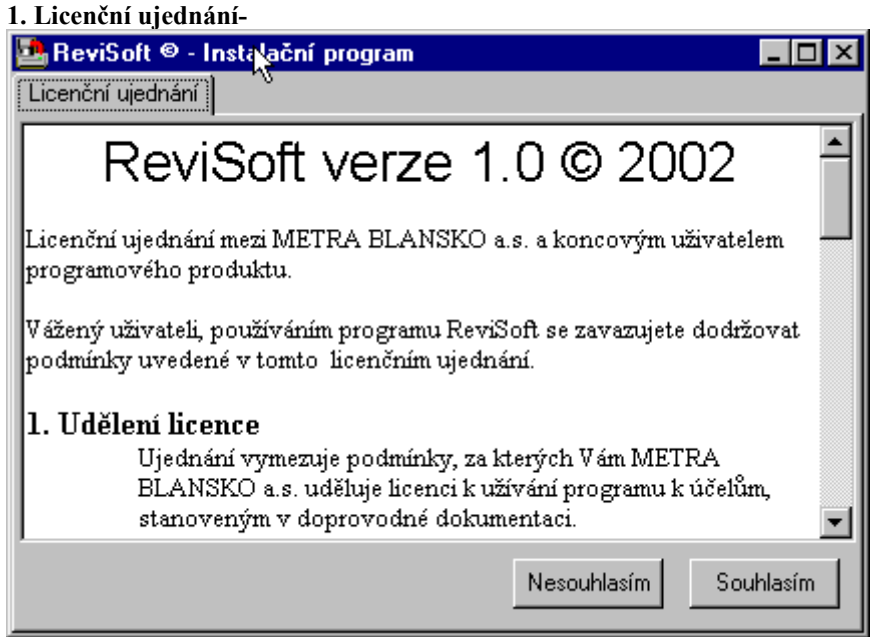

V tomto kroku je zobrazena licence, která určuje za jakých podmínek je možné programy ReviSoft používat. Souhlas s licencí potvrďte stiskem tlačítka **Souhlasím**. Chcete-li pokračovat v instalaci, musíte s podmínkami licence souhlasit.

#### 2. Instalace -

| 🛂 ReviSoft 🛛 - Instalační program                 |                 |
|---------------------------------------------------|-----------------|
| Licenční ujednání Instalace                       |                 |
| Cílový adresář:                                   |                 |
| c:\Program Files\ReviSoft\                        |                 |
| Vytvořit ikony na ploše Návrh štítků Návrh šablon |                 |
| 🔽 Zpracování dat                                  |                 |
|                                                   | Zpět Instalovat |

V tomto kroku je zobrazena složka, do které bude ReviSoft nainstalován. Běžně je instalován do složky c:\Program Files\ReviSoft. Tuto složku můžete změnit a instalovat programy na jiné místo. Chcete-li, aby instalační program vytvořil ikony pro spouštění programů také na Ploše, zaškrtněte políčko Vytvořit ikony na ploše.

Instalaci spusťte tlačítkem **Instalovat**. Průběh instalace je zobrazen na sloupcovém indikátoru. Po nainstalování všech souborů z první diskety vás program vyzve k vložení druhé diskety.

Po nainstalování všech potřebných souborů je zobrazena zpráva o úspěšné instalaci. Instalační program je automaticky ukončen.

## 2.2 Odinstalování programu ReviSoft

Spusťte program UNINST.EXE jedním z následujících způsobů.

### 2.2.1 Pomocí ovládacích panelů

- 1) Otevřete **Ovládací panely**.
- 2) Otevřete okno Přidat nebo ubrat programy.
- Najděte program ReviSoft v seznamu nainstalovaných programů. Klikněte na něj a stiskněte tlačítko Přidat či odebrat.

## 2.2.2 Pomocí nabídky START

Stiskněte tlačítko Start a vyberte postupně menu Programy » ReviSoft » Odinstalovat.

### 2.2.3 Pomocí průzkumníka

- 1) Otevřete průzkumníka.
- 2) Otevřete složku s nainstalovaným programem ReviSoft.
- 3) Spust'te program UNINST.EXE.

### 2.2.4 Dokončení

Po spuštění programu UNINST.EXE stiskněte tlačítko **Pokračuj**.

UNINST.EXE vymaže programy ReviSoft, odstraní všechny soubory nainstalované programem SETUP.EXE. Soubory, které jste vytvořili vy, smazány nebudou. Složky budou vymazány pouze tehdy, jsou-li prázdné. Odinstalování programů je oznámeno hlášením na obrazovce.

# 3 Ovládání programů

## 3.1 Společná část

## 3.1.1 Spuštění programu

Instalační program vytvoří novou složku v menu **Start** s názvem ReviSoft. Kliknutím na příslušnou položku program spustíte.

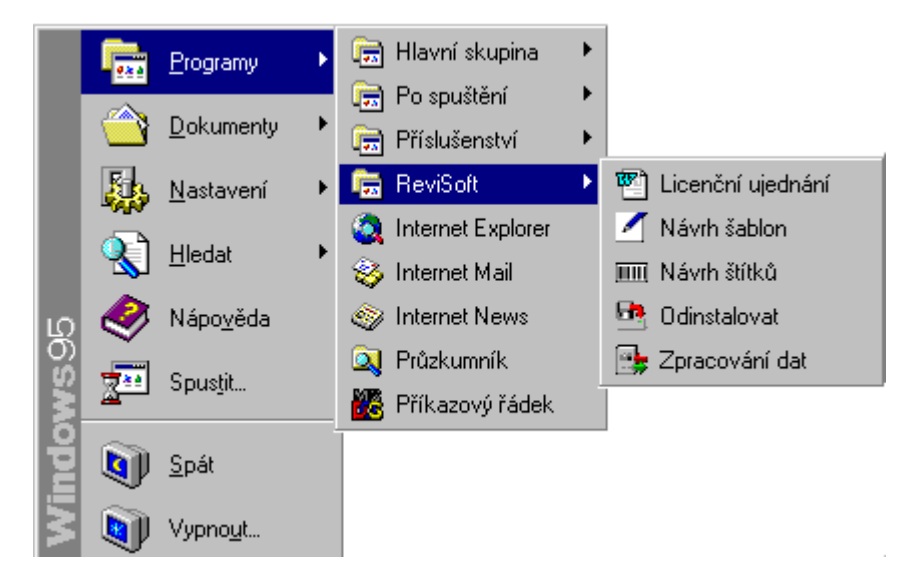

Máte-li již vytvořeny nějaké soubory, můžete je pomocí průzkumníka otevírat přímo. Dvojitým kliknutím na soubor (např. TEST.RVT) spustíte program Návrh šablon a ten automaticky otevře soubor TEST.RVT.

### 3.1.2 Přípony souborů a struktura složek

ReviSoft se skládá ze tří základních programů, které vytváří soubory s jednoznačnými příponami. Při instalaci je pro každý typ souboru vytvořena zvláštní složka, do které se soubory budou ukládat. Soubory však lze ukládat i do libovolné jiné složky.

| Přípona souboru | Obsah souboru                | Složka            |
|-----------------|------------------------------|-------------------|
| *.RVL           | Štítky čárového kódu.        | ReviSoft\Štítek   |
| *.RVT           | Šablony formuláře.           | ReviSoft\Šablona  |
| *.RVF           | Formuláře s doplněnými daty. | ReviSoft\Formulář |

Vzorové šablony jsou uloženy ve složce ReviSoft\Šablona\Vzor

## 3.2 Panely

## 3.2.1 Panel Soubor

| -Sou   | bo:<br>  🔁 🖻 🖬 🛎 🛎 |                                                                              |
|--------|--------------------|------------------------------------------------------------------------------|
| $\Box$ | Nový               | Smaže všechna data a vytvoří nový dokument                                   |
| ð      | Otevři šablonu     | Otevře šablonu do které budou přenášena data (pouze program Zpracování dat). |
| 6      | Otevři             | Otevře soubor                                                                |
|        | Ulož               | Uloží aktuální soubor                                                        |
| 4      | Tiskni             | Vytiskne soubor                                                              |
| 3      | Nastavení tiskárny | Nastavení velikosti papíru, orientace apod.                                  |

### 3.2.2 Panel Měřítko

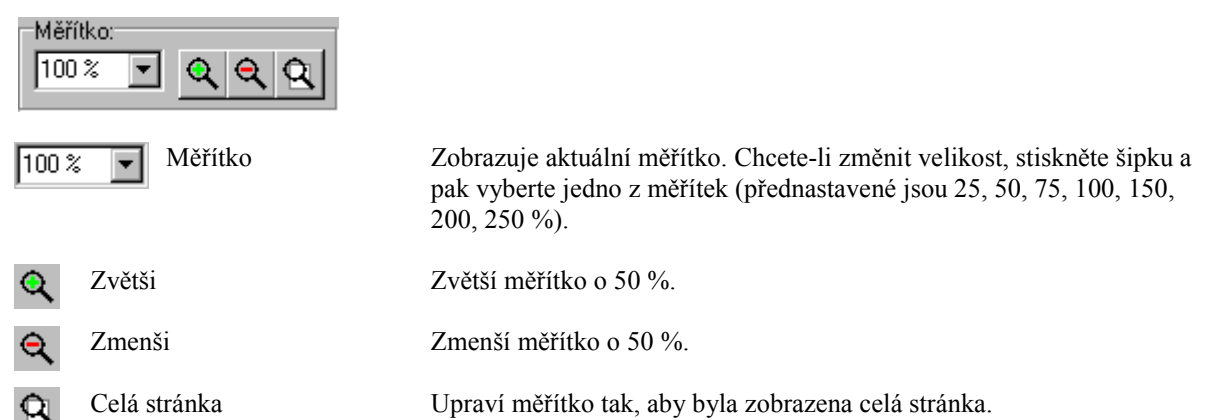

### 3.2.3 Panel Stránka

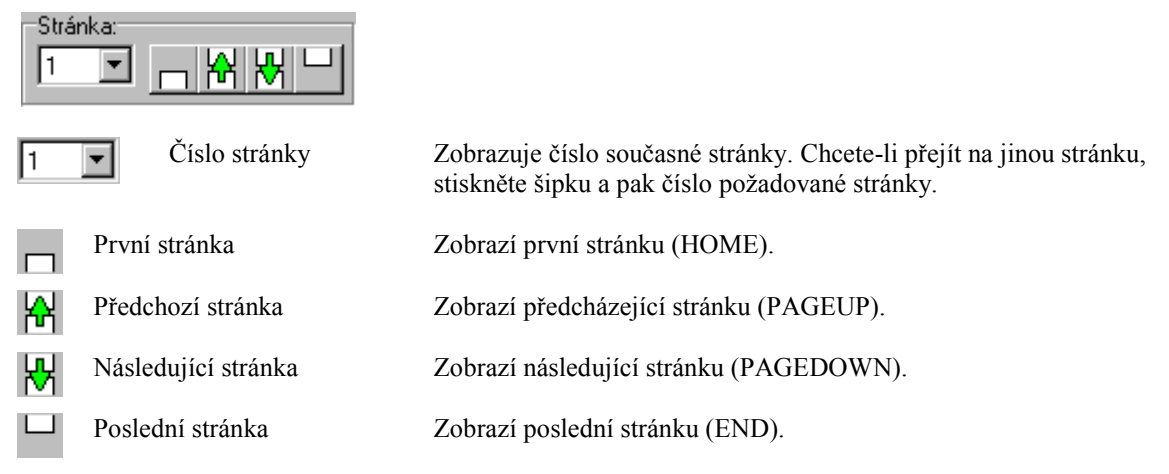

Pozn.: V závorkách jsou uvedeny klávesy, které lze také použít pro příslušnou akci.

### 3.2.4 Panel Pole – Návrh šablon

| Pole |            |                                                                                                    |
|------|------------|----------------------------------------------------------------------------------------------------|
| ×    | Výběr      |                                                                                                    |
| Τ    | Text       | Vkládané pole bude text. Další vlastnosti textu lze měnit až po umístění na formulář pomocí okna vlastnosti.      |
| *    | Obrázek    | Vkládané pole bude obrázek. Jméno souboru s obrázkem určíte až po<br>umístění na formulář pomocí okna vlastnosti. |
| ļ.   | Do popředí | Přesune označená pole do popředí.                                                                                 |
| G    | Do pozadí  | Přesune označená pole do pozadí.                                                                                  |

### 3.2.5 Panel Rastr – Návrh šablon

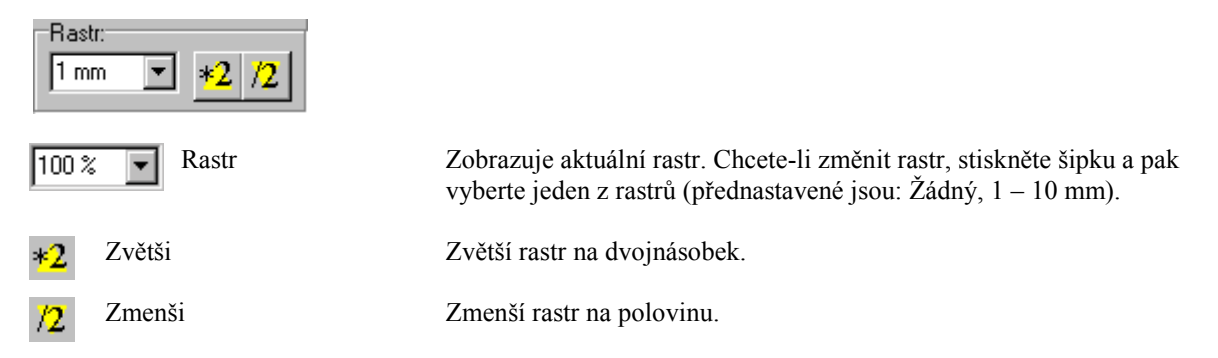

### 3.2.6 Panel Formulář – Zpracování dat

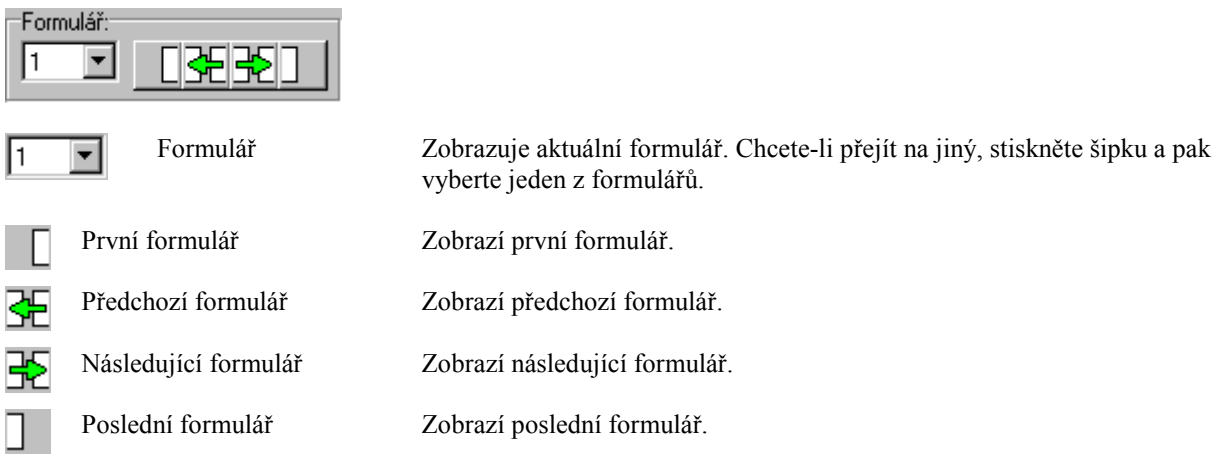

## 3.3 Program Návrh štítků čárového kódu

Programem Návrh štítků můžete vytvářet štítky čárového kódu pro použití se snímačem PD194.5. Snadno můžete měnit vzhled a velikost štítků a rozmístění štítků na stránce.

### 3.3.1 Nastavení čárového kódu.

Nastavení čárového kódu vyvoláte pomocí nabídky Štítek » Nastavení.

| Nastavení                        | ×        |
|----------------------------------|----------|
| Čárový kód Stránka Štítek Složka |          |
| Nadpis: ABC                      |          |
| Štítek: 20 × 10 mm               |          |
| Čárový kód: 15 x 7 mm            |          |
| Číslo: 🔽                         |          |
| Rámeček: 🔽                       | 12345678 |
|                                  |          |
|                                  |          |
|                                  |          |
|                                  |          |
| OK Zrušit                        |          |

V tomto okně můžete nastavit vzhled štítku. V pravé části okna je zobrazen náhled štítku. Všechny změny v nastavení jsou v náhledu okamžitě zobrazeny. Použitý kód je INTERLEAVE 2 OF 5.

Nadpis - Nadpis štítku. Je-li řádek prázdný, je místo na štítku vyhrazené pro text zrušeno.

Štítek - Velikost štítku. Maximální velikost štítku je omezena na rozměr 100 X 100 mm.

Čárový kód - Velikost čárového kódu. Maximální velikost je omezena velikostí štítku. Minimální velikost je polovina velikosti štítku.

Číslo - Na štítku je zobrazeno číslo.

Rámeček - Kolem štítku je zobrazen rámeček.

#### 3.3.2 Nastavení stránky

Nastavení stránky vyvoláte pomocí nabídky Stránka » Nastavení.

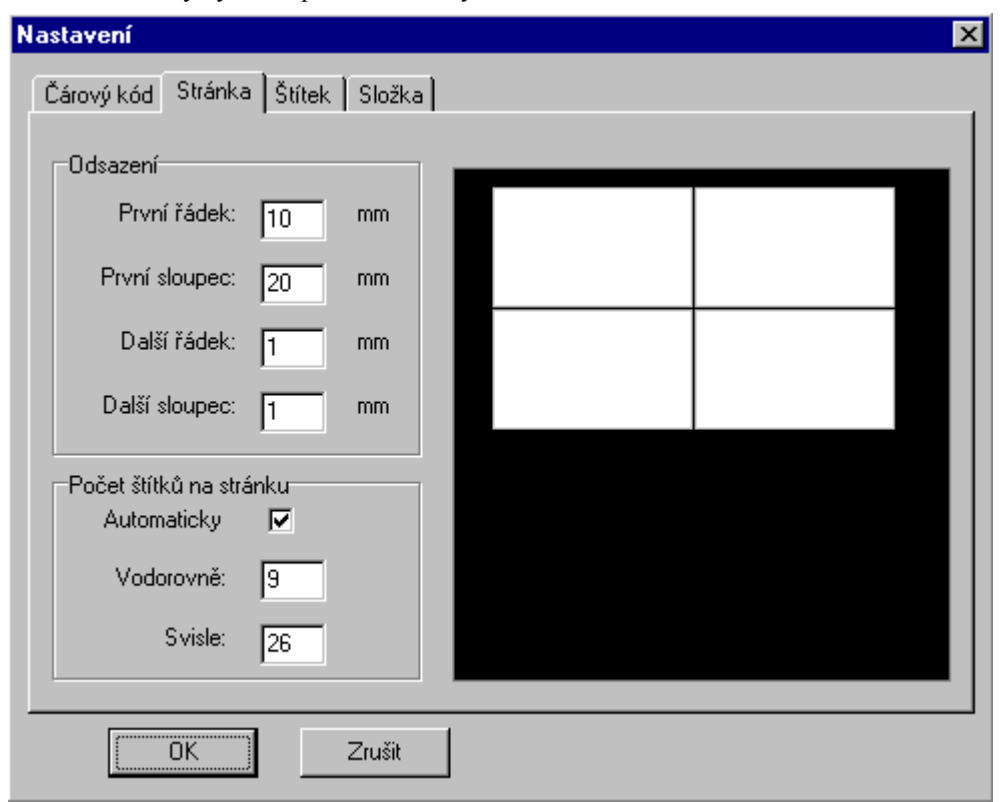

#### Odsazení.

První řádek - mezera mezi horním okrajem listu a horním okrajem prvního štítku.

První sloupec - mezera mezi levým okrajem listu a levým okrajem prvního štítku.

- Další řádek svislá mezera mezi štítky.
- Další sloupec vodorovná mezera mezi štítky.

Změny v odsazení jsou zobrazeny v náhledu v pravé části okna.

#### Počet štítků na stránku.

| Automaticky | <ul> <li>pokud zaškrtnete tuto volbu, bude počet štítků počítán automaticky. Výpočet zohledňuje<br/>velikost štítku, velikost okrajů a stránky.</li> </ul> |
|-------------|----------------------------------------------------------------------------------------------------|
| Vodorovně   | - počet štítků vodorovně (pouze bez zaškrtnuté volby Automaticky).                                                                                         |
| Svisle      | - počet štítků svisle (pouze bez zaškrtnuté volby Automaticky).                                                                                            |

#### 3.3.3 Nastavení štítku

Nastavení štítku vyvoláte pomocí nabídky Štítek » Vložit, Smazat.

| astavení                                                                                                    |                                           |                   |         | × |
|----------------------------------------------------------------------------------------------------|-------------------------------------------|-------------------|---------|---|
| Čárový kód 🛛 Stránka                                                                                                    | Štítek Složka                             |                   |         |   |
| 00085101 000<br>00085102<br>00085103<br>00085104<br>00085105<br>00085106<br>00085107<br>00085109<br>00085110<br>00085111<br>00085112<br>00085145<br>00085145<br>00085146<br>00085147<br>00085148<br>00085149<br>00085150 | 85152                                     |                   |         |   |
| Ćíslo štítků:, které cho<br>85101-85112,85145-8                                                                                                    | ete přidat (např. 8-20,25,<br>35150,85152 | 30-33,45)<br>Vlož | Ś Vymaż |   |
| ОК                                                                                                    | Zrušit                                    |                   |         |   |
|                                                                                                    |                                           |                   | ¥       |   |

Vložení nových štítků: Do řádku Čísla štítků vložte nová čísla. Čísla oddělujte čárkami. Chcete-li zadat posloupnost štítků můžete napsat rozmezí (např. 1-5 pro vložení štítků 1, 2, 3, 4 a 5). Po napsání požadovaných čísel stiskněte tlačítko **Vlož**.

Smazání štítků:Zobrazuje čísla štítků, která jsou vložena. Štítky z tohoto seznamu můžete vymazat.Myší označte nepotřebné štítky (pomocí kláves SHIFT a CTRL můžete označovat<br/>více štítků najednou) a stiskněte klávesu DEL nebo tlačítko Vymaž.

#### 3.3.4 Nastavení složky

Při instalaci programu ReviSoft je souborům \*.RVL – štítkům čárového kódu přiřazena složka štítků, do které se budou ukládat a ze které se budou číst. Program umožňuje buď rychlé čtení/záznam z/do této nastavené složky štítků, nebo při každém čtení nebo zápisu nastavit jinou složku. Aby nebylo nutné jinou složku volit při každém čtení či zápisu znovu, je možné provést nové nastavení složky štítků. Tato složka pak vždy bude nastavena místo složky původní při každém následujícím čtení/zápisu i po dalším spuštění programu. Nastavení složky vyvoláte pomocí nabídky Soubor » Nastavení.

| Nastavení                        | × |
|----------------------------------|---|
| Čárový kód Stránka Štítek Složka |   |
|                                  |   |
| Složka štítků:                   |   |
| c:\Program Files\ReviSoft\Štítek |   |
|                                  |   |
|                                  |   |
|                                  |   |
|                                  |   |
|                                  |   |
|                                  |   |
|                                  |   |
|                                  |   |
|                                  |   |
|                                  |   |
| OK Zrušit                        |   |

Složka štítků: Současná cesta ke složce štítků.

## 3.4 Program Návrh šablon

S použitím programu Návrh šablon můžete snadno vytvořit šablonu formuláře podle svých představ. Můžete vkládat texty nebo obrázky. Můžete snadno změnit velikost, zarovnávání a barvu textu, barvu pozadí a tloušťku rámečku. Program umožňuje vytvořit i vícestránkovou šablonu.

### 3.4.1 Ovládání myší

Levé tlačítko provádí:

| Vytváření nových polí  | Vyberte typ pole (čl. 3.2.4) a myší ukažte na místo, kde bude levý horní roh<br>nového pole. Stiskněte a držte levé tlačítko myši a ukazatelem přejed'te na<br>místo, kde bude pravý dolní roh pole. Pusťte tlačítko a nové pole je<br>vytvořeno na určeném místě.                                                                                                    |
|------------------------|----------------------------------------------------------------------------------------------------|
| Označování pole        | Klikněte na pole. Vybrané pole je označeno červenou barvou rámečku.                                                                                                    |
| Označování skupin polí | Stiskněte a držte tlačítko CTRL na klávesnici, pak stiskněte a držte levé tlačítko myši a pohybem myši vytvořte obdélník. Po uvolnění tlačítka myši se všechna pole, která se celá nacházejí uvnitř obdélníku, označí jako skupina (signalizováno červeným označením rámečků). K takto zvolené skupině polí lze přidat další pole vytvořením dalšího obdélníku kolem vybraného pole či polí za současného držení tlačítka CTRL. |
| Zrušení označení       | Klikněte mimo pole.                                                                                                    |
| Přesouvání             | Přesuňte ukazatel myši na označené pole. Stiskněte a držte levé tlačítko myši a pohybem přesuňte pole (skupinu polí) na požadované místo.                                                                                                    |
| Změna velikosti pole   | Přesuňte ukazatel myši na rámeček pole (signalizováno změnou symbolu ukazatele myši). Stiskněte a držte levé tlačítko myši a pohybem změňte velikost pole.                                                                                                    |

Pravé tlačítko vyvolává menu příkazů pro práci s poli.

## 3.4.2 Vytváření pole

- Zvolte typ pole (text nebo obrázek) kliknutím levým tlačítkem myši na příslušnou ikonu na horním panelu
   -pro obrázek , -pro text
- 2) Ukazatelem myši ukažte na místo levého horního rohu nově vytvářeného pole a stiskněte levé tlačítko myši. Přesuňte ukazatel myši na místo pravého dolního rohu tvořeného pole (velikost tvořeného pole je zobrazována tečkovanou čárou) a pusťte tlačítko myši. Poloha myši je zobrazována ve spodní části hlavního okna.

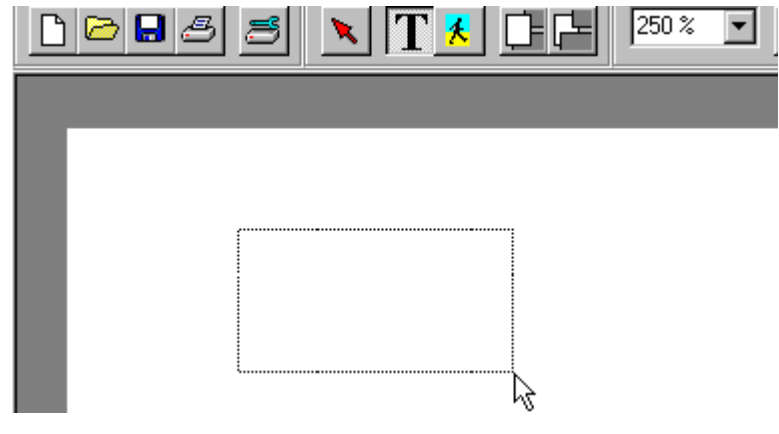

**Pole je tím vytvořeno** a označeno červenou barvou jako vybrané. Číslo pole je zobrazeno v jeho levém horním rohu. Textovému poli je také přiřazen blikající kurzor pro psaní textu. Typ textu je přednastaven jako pevný text.

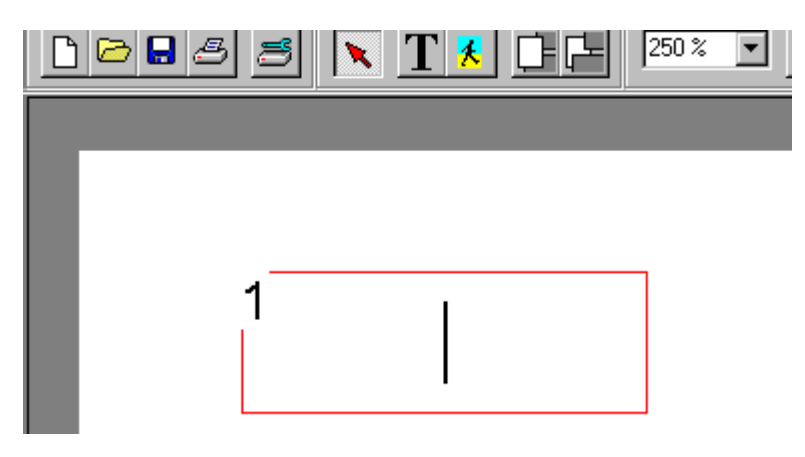

Do nově vytvořeného textového pole je nyní možné zapsat libovolný text.

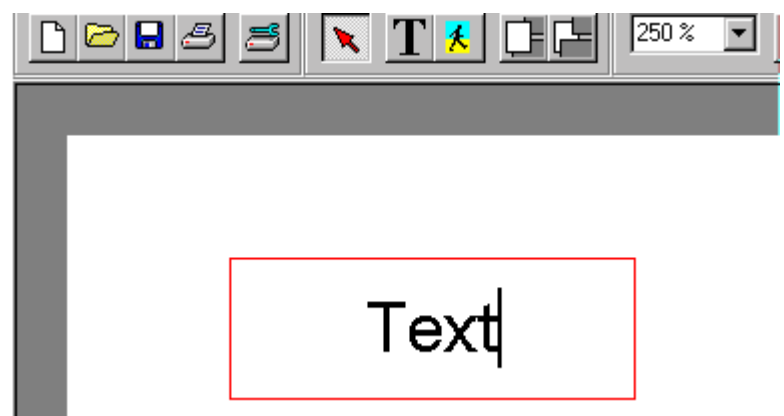

Do pole typu obrázek lze nyní vložit obrázek ve formátu BMP.

#### Rozměry a umístění pole-

Vytvořené pole lze v šabloně přemisťovat na libovolné místo – může dokonce překrývat i jiné pole (pole s vyšším číslem překryje pole s číslem nižším). Rozměry pole lze rovněž kdykoliv upravit. Postup viz kapitola 3.4.1 Ovládání myší.

Vlastnosti nově vytvořeného pole jsou zobrazeny na panelu ve spodní části hlavního okna (viz dále).

#### 3.4.3 Číslo pole

Pole jsou pro přehlednost číslována. Číslo pole udává pořadí vytvoření jednotlivých polí a je zobrazeno v levém horním rohu každého pole. Naměřené hodnoty se ukládají do příslušných polí postupně v pořadí určeném právě číslem pole. Pokud jsou pole umístěna v šabloně tak, že se překrývají, je "vespod" pole s nejnižším číslem a "nahoře" pole s číslem nejvyšším.

Při vytváření šablony je vhodné správně volit pořadí vytvoření jednotlivých polí pro vkládání naměřených hodnot a čísel oddílu paměti (např. banky u PU191 nebo čísla přístroje u PU194). Např. pokud šablona obsahuje měření vybavovacího času chrániče  $t_A$ , u každé hodnoty času je v PU191 uložena hodnota dotykového napětí  $U_B$ a jmenovitý proud měřeného chrániče  $I_{\Delta N}$ . Všechna 3 pole budou zřejmě v šabloně umístěna vedle sebe, protože obsahují hodnoty patřící k jednomu měření. Pokud má vaše šablona obsahovat např. 5 takových měření, je nejvhodnější, aby pole pro první měření měla čísla 1 ( $t_A$ ), 2( $U_B$ ), 3 ( $I_{\Delta N}$ ), pro druhé měření čísla 4 ( $t_A$ ), 5( $U_B$ ), 6 ( $I_{\Delta N}$ ) atd. U polí s obsahem **pevný text, text** nebo **obrázek** na číslu pole nezáleží.

| Do popředí<br>Do pozadí                  |                            |
|------------------------------------------|----------------------------|
| Kopírovat<br>Vyjmout<br>Vložit<br>Smazat | Ctrl+C<br>Ctrl+X<br>Ctrl+V |
| Vyber vše                                | Ctrl+A                     |

#### Změna čísla pole -

Číslo vytvořeného pole nelze přímo změnit zadáním jiné číselné hodnoty. Lze je však změnit pomocí funkce **přemístění pole** dopředu nebo dozadu: 1) Klikněte pravým tlačítkem myši na pole. Zobrazí se okno nabídky pro editaci pole. 2) Chcete-li přesupout pole na konec – přiřadit mu nejvyěší číslo, zvolte levým

2) Chcete-li přesunout pole na konec - přiřadit mu nejvyšší číslo, zvolte levým tlačítkem myši **Do popředí**.

3) Chcete-li přesunout pole na začátek - přiřadit mu (nejnižší) číslo 1, zvolte levým tlačítkem myši **Do pozadí**.

Další možností je označit pole levým tlačítkem, poté otevřít nabídku Pole na horní liště a zvolit Do popředí nebo Do pozadí

Přemístěním pole do pozadí (na číslo 1) změníte současně pořadí polí s nižším číslem - jejich čísla se zvětší o 1 (pole s vyšším číslem než pole přemístěné zůstanou beze změny). Přemístěním pole do popředí (na konec) se čísla polí s vyšším číslem sníží o 1 (čísla polí s nižším číslem než pole přemístěné zůstanou beze změny).

#### Změna čísel skupiny polí -

Program umožňuje přečíslování - přemístění skupiny vybraných polí Do popředí nebo Do pozadí. Postup je stejný jako u přesunu jednoho pole, nejprve je však třeba označit celou skupinu polí, která chcete přečíslovat (viz 3.4.1 Ovládání myší). Např. skupina 4 polí s čísly 8,11,12,15 přesunutá do pozadí bude mít nyní čísla 1 až 4, jejich předchozí vzájemné pořadí zůstane zachováno (8=1,11=2,12=3,15=4). Pole s původními čísly 1 až 4 se přesunou na pozice 8,11,12,15. Takto můžete uspořádat dodatečně pole skupiny naměřených hodnot, které spolu souvisejí ( např. u každé hodnoty času je v PU191 uložena hodnota dotykového napětí U<sub>B</sub> a jmenovitý proud měřeného chrániče I<sub>AN</sub>).

### 3.4.4 Vlastnosti pole

Na panelu ve spodní části okna jsou zobrazeny vlastnosti označeného pole. Zobrazené vlastnosti pole lze současně nastavit.

#### Společné vlastnosti pole.

Toto tlačítko se na panelu ve spodní části okna objeví vždy, ať je obsahem pole text nebo obrázek.

Ohraničení

Ohraničení

strany Změna tloušťky čáry:

Klikněte na příslušnou stranu okna Ohraničení (nikoliv na stranu upravovaného pole).
 V zobrazené nabídce vyberte novou tloušťku čáry.

Nastavitelná tloušťka čáry je v rozmezí 0 – 1 mm. Nastavení je nezávislé pro všechny čtyři

#### Vlastnosti pole Obrázek.

Toto tlačítko se na panelu ve spodní části okna zobrazí pouze tehdy, obsahuje-li označené pole obrázek. Stisknutím tlačítka **Obrázek** otevřete dialogové okno **Otevřít**. Vyberte obrázek a stiskněte tlačítko **otevřít**. Program podporuje formát BMP.

#### Vlastnosti pole Text.

Tato tlačítka se na panelu ve spodní části okna zobrazí pouze tehdy, obsahuje-li označené pole text. **Typ textu** Řádek udává současný typ textu, který pole obsahuje.

| Pevný text        | Text, který při zpracování dat (naměřených hodnot) nelze měnit - nadpisy, názvy tabulek apod. |
|-------------------|-----------------------------------------------------------------------------------------------|
| Text              | Text při zpracování dat (naměřených hodnot) lze měnit - poznámky, název přístroje apod.       |
| Hodnota           | Do tohoto pole bude ukládána hodnota bez rozlišení měřené veličiny.                           |
| Číslo             | číslo oddílu. (např. PU 191 číslo banky, PU 194 číslo měřeného přístroje.).                   |
| Datum             | datum měření = datum přenosu dat z přístroje                                                  |
| Jména dalších typ | pů textu odpovídají veličině, která bude do pole při zpracování dat ukládána.                 |
| Např.:            |                                                                                               |
| U <sub>LN</sub>   | napětí                                                                                        |
| U <sub>IAN</sub>  | dotykové napětí                                                                               |
| R <sub>ISO</sub>  | izolační odpor                                                                                |
|                   |                                                                                               |

#### Změna typu textu:

- 1) Klikněte levým tlačítkem myši na šipku.
- V rozvíracím seznamu vyberte typ textu (ovlivňuje způsob, jakým bude pole zpracováváno v programu Zpracování dat).

V rozvíracím seznamu vyberte zarovnávání textu uvnitř pole:

- svislé zarovnávání (nahoru, doprostřed, dolů)

Zarovnávání

- vodorovné zarovnávání (vlevo, doprostřed, vpravo)

|       | <ul> <li>rotace textu (psaní textu vodorovně nebo svisle)</li> </ul>                                                                                                    |
|-------|----------------------------------------------------------------------------------------------------|
| Barva | Kliknutím uvnitř barevného pole se otevře dialogové okno <b>Barva. Zde</b> vyberte barvu textu nebo pozadí pole.                                                                  |
| Ari.  |                                                                                                    |
| Písmo | V tomto rozvíracím seznamu vyberte typ písma. Pro bezchybné zobrazení speciálních znaků (např. Ohmy) používejte UNICODE fonty. Běžně jsou k systému Windows dodávány následující: |
| Arial | Arial<br>4 n Courier New<br>Times New Roman                                                                                                    |
|       |                                                                                                    |

Velikost písma Velikost textu si můžete vybrat z několika přednastavených hodnot. Nevyhovují-li vám můžete následujícím způsobem zadat vlastní velikost:

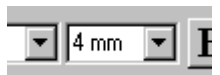

Klikněte do okna velikosti textu.

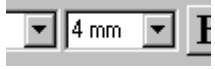

Klávesou DELETE smažte starou hodnotu a napište novou (bez jednotky mm).

Stiskem klávesy ENTER změníte velikost písma pole.

•

Styl písma

Přepíná styl písma (tučné, kurzíva).

| 1 | • | B | I | A |
|---|---|---|---|---|
|   |   |   |   | _ |

Formát znaku

A<sup>x</sup> A<sub>x</sub>

Tento panel je aktivní pouze při úpravě textu pole. S jeho pomocí můžete měnit text na indexy, nebo vkládat speciální znaky.

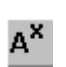

Horní index - další psané znaky budou horním indexem.

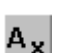

Dolní index - další psané znaky budou dolním indexem.

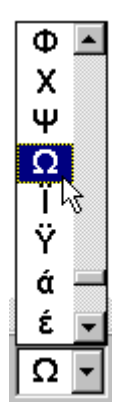

Vložení speciálního znaku – kliknutím na šipku rozvíracího seznamu zobrazíte seznam znaků, které můžete do psaného textu vložit.

Poznámka: Pokud je označeno několik polí, jsou zobrazeny společné vlastnosti a ostatní pole jsou prázdná. Změna některé vlastnosti se provede na všech označených polích.

Pod panelem **Vlastnosti**, je zobrazen panel s několika údaji o poloze a velikosti: Poloha a velikost

Současná poloha ukazatele myši. Poloha levého horního rohu označeného pole.

Velikost označeného pole.

| 133,2:99,2 | 17,0:19,0 | 20,0:5,0 |  |
|------------|-----------|----------|--|
|------------|-----------|----------|--|

#### 3.4.5 Nastavení

Při instalaci programu **ReviSoft** je souborům \*.RVT –šablonám formulářů přiřazena **složka šablon**, do které se budou ukládat a ze které se budou číst šablony formulářů. Program umožňuje buď rychlé čtení/záznam z/do této nastavené **složky šablon**, nebo při každém čtení nebo zápisu nastavit jinou složku. Aby nebylo nutné jinou složku volit při každém čtení či zápisu znovu, je možné provést nové nastavení **složky šablon**. Tato složka pak vždy bude nastavena místo složky původní při každém následujícím čtení/zápisu i po dalším spuštění programu. Nastavení složky vyvoláte pomocí nabídky **Soubor » Nastavení**.

| Nastavení                                           | ×      |
|-----------------------------------------------------|--------|
| Složka šablon:                                      | OK OK  |
| <ul> <li>Zobrazuj pořadová čísla objektů</li> </ul> | Cancel |
|                                                     |        |

## 3.5 Program Zpracování dat

### 3.5.1 Popis programu

Program se skládá z několika částí:

Nástrojová lišta s panely – pro rychlý přístup k hlavním příkazům. Jednotlivé panely lze zapínat a vypínat pomocí menu Panel.

| Pracovní                              | plocha | s několika | listy. |
|---------------------------------------|--------|------------|--------|
| · · · · · · · · · · · · · · · · · · · | v      |            | 1 -    |

Formulář Seznam Tabulka Data revize

| Formulář    | Formulář připravený programem <b>Návrh</b> | šablon. |
|-------------|--------------------------------------------|---------|
| Seznam      | Seznam přenesených dat.                    |         |
| Tabulka     | Tabulka přenesených dat.                   |         |
| Data revize | Seznam souborů ve složce Formulář.         |         |

Okno Přenos dat – pomocné okno pro nastavení a spuštění přenosu dat.

### 3.5.2 List Data revize

Na tomto listu jsou přehledně zobrazeny všechny soubory ve složce Formulář, datum revize a datum poslední změny souboru.

| Formulář Seznam Tabulka Data revize |                                                                         |                        |                      |  |  |
|-------------------------------------|-------------------------------------------------------------------------|------------------------|----------------------|--|--|
| R                                   |                                                                         |                        |                      |  |  |
| Jm                                  | éno souboru                                                             | Datum platnosti revize | Datum poslední změny |  |  |
| 1                                   | c:\Program Files\ReviSoft\Formulář\nové\prvni.rvf                       | 28.3.2002              | 28.3.2002 10:18:12   |  |  |
| 11                                  | c:\Program Files\ReviSoft\Formulář\nové\druhy.rvf                       | 21.3.2002              | 21.3.2002 8:37:58    |  |  |
| 11                                  | c:\Program Files\ReviSoft\Formulář\nové\treti.rvf                       | 31.3.2002              | 29.3.2002 7:24:08    |  |  |
| 11                                  | 🚦 c:\Program Files\ReviSoft\Formulář\test.rvf 4.4.2002 4.4.2002 7:54:54 |                        |                      |  |  |
| 11                                  | c:\Program Files\ReviSoft\Formulář\test1.rvf                            | 4.4.2002               | 4.4.2002 8:00:38     |  |  |
| 11                                  | c:\Program Files\ReviSoft\Formulář\test2.rvf                            | 4.4.2002               | 4.4.2002 9:40:20     |  |  |
|                                     | c:\Program Files\ReviSoft\Formulář\2.rvf                                | 4.4.2003               | 5.4.2002 8:56:18     |  |  |
| 11                                  | c:\Program Files\ReviSoft\Formulář\druhy.rvf                            | 21.3.2002              | 21.3.2002 8:37:58    |  |  |
| 11                                  | c:\Program Files\ReviSoft\Formulář\prvni.rvf                            | 28.3.2002              | 28.3.2002 10:18:12   |  |  |
| 1                                   | c:\Program Files\ReviSoft\Formulář\treti.rvf                            | 31.3.2002              | 29.3.2002 7:24:08    |  |  |

Před každým souborem, jehož platnost revize je prošlá, je zobrazena ikona !. Stav je nastavován podle data revize a doby platnosti revize (Dobu platnosti revize lze změnit v menu Soubor » Nastavení ...).

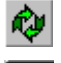

l

Obnovení seznamu souborů

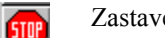

Zastavení načítání seznamu

Dvojitým kliknutím levým tlačítkem myši na příslušný řádek zvolený soubor otevřete a můžete s ním pracovat.

### 3.5.3 List Tabulka

Na tomto listu jsou zobrazena data přenesená z přístroje v přehledné tabulce.

| Formulář Seznam Tabulka Data revize |           |              |            |                          |      |
|-------------------------------------|-----------|--------------|------------|--------------------------|------|
|                                     | Datum     | 1            | 2          | <sup>N</sup> 3           |      |
| D                                   | 26.3.2002 | Uu=217,2 V   | f=49,9 Hz  | n=3001 min <sup>-1</sup> |      |
| 12345678                            | 26.3.2002 | l•⊧=0,75 mA  | l≔0,180 mA | ⊿∎=0,368 ∨               |      |
| 35940038                            | 26.3.2002 |              |            |                          |      |
| 10000000                            | 26.3.2002 | Rso>40,00 Ω  | Uso=519 V  | R≈o>40,00 Ω              | Uso= |
| 12547000                            | 26.3.2002 | U⊶=211,7 V   | f=49,9 Hz  | I⊧=0,01 A                | f=49 |
| 33330000                            | CUUC E AG | 11.5=211 3 V | €/9 9 H7   | l₀=0 01 Δ                | €/9  |

Šířka sloupce tabulky je přizpůsobena nejširšímu údaji v daném sloupci. Velikost a typ písma tabulky lze nastavit stisknutím pravého tlačítka myši.

#### 3.5.4 List Seznam

Na tomto listu jsou zobrazena data přenesená z přístroje ve formě seznamu.

| Formulář                                                                                                    | Seznam                                                           | Tabulka | Data revize | R. |  |
|----------------------------------------------------------------------------------------------------|------------------------------------------------------------------|---------|-------------|----|--|
| 0<br>26.3.200<br>U₁x=217<br>f=49,9 H<br>I∗=0,01 /<br>f=49,9 H<br>P=0 W<br>cosφ=0,<br>S=3 VA<br>cosφ=0,<br>U₁x=212<br>f=49,9 H<br>n=3001 i | 2<br>,2 ∨<br>z<br>λ<br>z<br>00<br>,8 ∨<br>z<br>min <sup>-1</sup> |         |             |    |  |
| 1234567<br>26.3.200<br>k=0.00 r                                                                                                    | 8<br>12<br>m∆                                                    |         |             |    |  |

Velikost a typ písma seznamu lze nastavit stisknutím pravého tlačítka myši. Velikost písma ovlivňuje i velikost písma tištěného na tiskárně.

## 3.5.5 List Formulář

Na tomto listu je zobrazena aktuální stránka zvoleného formuláře. Formulář otevřete pomocí menu Soubor » Otevři šablonu.

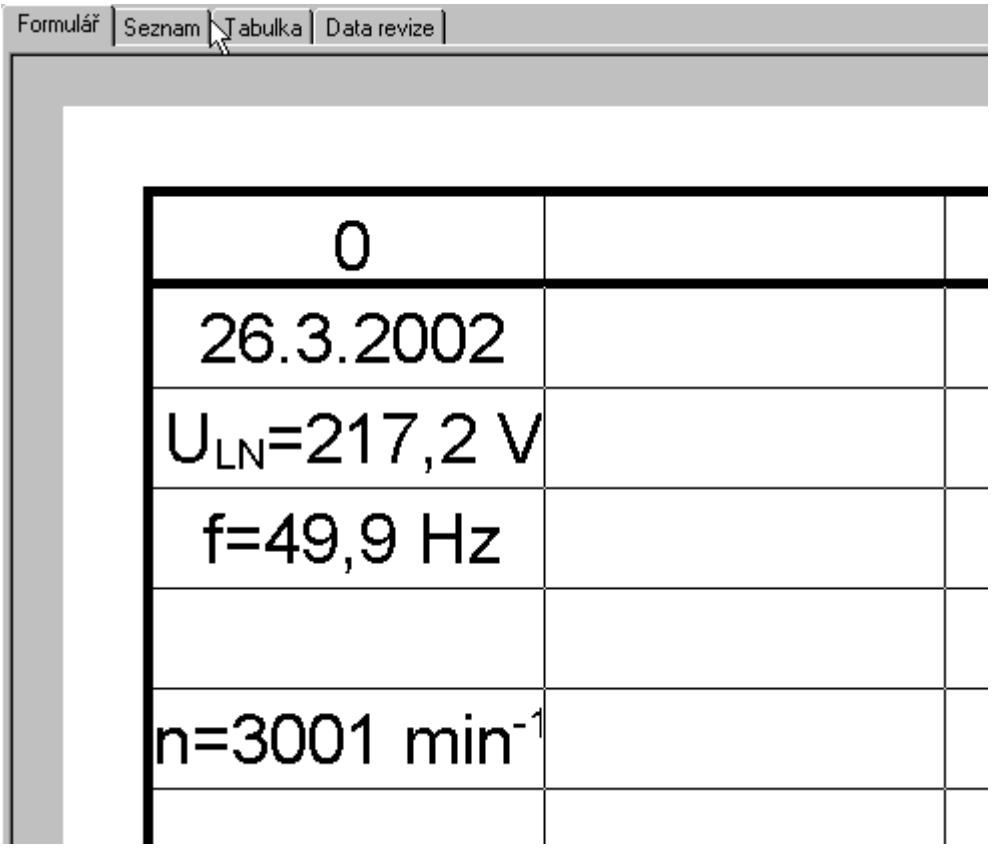

List Formulář úzce souvisí s oknem Přenos dat (viz. 3.5.6).

#### 3.5.6 Okno Přenos dat

| Přenos dat 🛛 🗶                                                                                                    |
|----------------------------------------------------------------------------------------------------|
| 0                                                                                                    |
| 0<br>26.3.2002<br>Uw=217,2 V<br>f=49,9 Hz<br>w=0,01 A<br>f=49,9 Hz<br>P=0 VV<br>cosφ=0,00<br>S=3 VA<br>cosφ=0,00<br>Uw=212,8 V<br>f=49,9 Hz<br>n=3001 min <sup>-1</sup> |
| <b>₽</b> 0194 ▼                                                                                                    |

Přenos dat

Informace o ovladači

Vyjmout data z formuláře

Vložit data do formuláře

Nastavení přenosu

6

X

~

≫

V horní části okna je zobrazen rozvírací seznam s čísly oddílů přenesených dat (např. čísla banky u PU191 nebo čísla přístroje u PU194).

Pod tímto seznamem jsou zobrazena přenesená data vybraného oddílu.

Tlačítka přenosu dat.

Ve spodní části okna je zobrazen rozvírací seznam s typy přístrojů, které je program schopen ovládat.

Spustí přenos dat. Dojde-li během přenosu k chybě zobrazí se její druh.

Vypíše informace o právě používaném ovladači.

Zobrazí dialogové okno, kde můžete nastavit způsob přenosu.

Vyjme všechna data z formuláře.

Automaticky vloží data do formuláře.

## 3.5.7 Nastavení

#### a) Nastavení složky-

Při instalaci programu **ReviSoft** je souborům **\*.RVT** – šablonám formulářů přiřazena **složka šablon** ze které se budou číst šablony formulářů. Program **Zpracování dat** umožňuje buď rychlé čtení z této nastavené **složky šablon**, nebo nastavení jiné složky při každém čtení. Aby nebylo nutné jinou složku volit při každém čtení znovu, je možné provést nové nastavení **složky šablon**. Tato složka pak vždy bude nastavena místo složky původní při každém následujícím čtení i po dalším spuštění programu. Nastavení složky vyvoláte pomocí nabídky **Soubor » Nastavení** 

Souborům **\*.RVF** – formulářům s doplněnými daty je přiřazena **složka formulářů**, do které se budou ukládat a ze které se budou číst formuláře s doplněnými daty. Program umožňuje buď rychlé čtení/záznam z/do této nastavené **složky formulářů**, nebo při každém čtení nebo zápisu nastavit jinou složku. Aby nebylo nutné jinou složku volit při každém čtení či zápisu znovu, je možné provést nové nastavení **složky formulářů**. Tato složka pak vždy bude nastavena místo složky původní při každém následujícím čtení/zápisu i po dalším spuštění programu. Nastavení složky vyvoláte pomocí nabídky **Soubor » Nastavení**.

| Nastavení                                                                                                    | ×      |
|----------------------------------------------------------------------------------------------------|--------|
| Složky Datum platnosti revize                                                                                  |        |
| Složka šablon:<br>c:\Program Files\ReviSoft\Šablona<br>Složka formulářů:<br>c:\Program Files\ReviSoft\Formulář | Zrušit |
|                                                                                                    |        |

Kliknutím levým tlačítkem myši na tlačítko Složky otevřete okno složek. Nastavte kurzor do řádku, který chcete změnit. Po nastavení nové cesty (složky) potvrďte změnu stiskem tlačítka **OK**.

#### b) Nastavení data platnosti revize -

Na tomto listu můžete nastavit datum platnosti revize pro právě zpracovávaný formulář. Toto datum je poté zobrazeno v seznamu souborů na listu Data revize (čl.3.5.4).

| Nastav | ení   |           |        |     |     |    | ×      |
|--------|-------|-----------|--------|-----|-----|----|--------|
| Složky | Datum | platnosti | revize |     |     |    |        |
| Bře    | zen   |           |        | 200 | )2  | •  | ОК     |
| ро     | út    | st        | čt     | pá  | \$0 | ne | Zrušit |
|        |       |           |        | 1   | 2   | 3  |        |
| 4      | 5     | 6         | 7      | 8   | 9   | 10 |        |
| 11     | 12    | 13        | 14     | 15  | 16  | 17 |        |
| 18     | 19    | 20        | 21     | 22  | 23  | 24 |        |
| 25     | 26    | 27        | 28     | 29  | 30  | 31 |        |
|        |       |           |        |     |     |    |        |
| 1      |       |           |        | 1   |     | ·/ |        |

Kliknutím levým tlačítkem myši na políčko Datum platnosti revize zvolte nastavení data platnosti revize. Myší postupně vyberte den, měsíc a rok data platnosti revize (na pořadí nastavení nezáleží). Nastavení potvrďte kliknutím na tlačítko OK.

## 3.6 Postup při přenosu a zpracování dat

#### 3.6.1 Spuštění přenosu dat

- 1) Otevřete šablonu (předtisk formuláře) odpovídající druhu měření (není podmínkou pro přenos dat).
- 2) Vyberte typ přístroje v rozvíracím seznamu pod ikonami dolní část okna Přenos dat.
- 3) Připojte přístroj k počítači a zapněte napájení přístroje.
- 4) Spusťte přenos 2 možnosti:
  - a) Klikněte na nabídku **Přenos** » **Spusť přenos**.
  - b) Stiskněte tlačítko Přenos dat 47 v okně Přenos dat.

Po skončení přenosu jsou přenesená data zobrazena v seznamu a tabulce na příslušných listech. Data jsou členěna do oddílů (např. PU 191 číslo banky, PU 194 číslo měřeného přístroje). Číslo oddílu je zobrazeno v horní části okna **Přenos dat**. Nepotřebná data můžete vymazat kliknutím a následným stiskem klávesy **DELETE**.

#### 3.6.2 Zpracování přenesených dat.

- 1) Přepněte zobrazení na List Formulář.
- 2) Přepište přenesená data do formuláře následujícími dvěma způsoby (lze je kombinovat):

#### a) Přepsání dat automaticky-

Stiskněte tlačítko Přepsat data do formuláře v okně přenos dat. Program začne prohledávat formulář a přiřazovat přenesená data polím formuláře. Pořadí je určeno číslem pole, tj. pořadím vytváření pole v programu Návrh šablon.

Pokud formulář neobsahuje pole se shodným typem, je přenesená hodnota umístěna do pole typu Hodnota. Pokud formulář neobsahuje ani tento pole (nebo jsou-li všechny pole již obsazeny), zůstávají vokně Přenos dat a je možné je do pole umístit ručně.

#### b) Přiřazení dat ručně-

Ukazatelem myši ukažte na přenesenou hodnotu v okně Přenos dat. Stiskněte a držte levé tlačítko myši, pohybem přetáhněte do pole formuláře a pusťte. Stejným způsobem můžete již umístěná data přetáhnout zpět do okna Přenos dat, nebo do jiného pole formuláře.

Pozn. Přenesená data nelze umístit do pole **Text** a **Pevný text**. Místo, kam nelze při přetahování přenesené hodnoty umístit, je signalizováno ukazatelem myši.

#### Změna textu, nebo hodnoty-

Všechna přenesená data umístěná na formuláři a pole typu **Text** lze upravit. Dvakrát rychle klikněte na upravované pole. Zobrazí se blikající kurzor. Upravte text a stiskněte klávesu ENTER. Klávesou TAB (Shift TAB) se pohybujete po jednotlivých polích formuláře.

# 4 Obsah

| 1 ÚVOD                                                 | 1      |
|--------------------------------------------------------|--------|
| 1.1 Licence                                            | 2      |
| 1.1.1 Udělení licence                                  |        |
| 1 1 2 Podmínky instalace a pořizování archívních konií | 2      |
| 1 1 3 Omezení šíření                                   | 2      |
| 1 1 4 7ásahy do programu a novžívání                   | 2      |
| 1.1.5 I končení platnosti licence                      | 2      |
| 1.1.5 Okonceni plainosti ticence                       | 2      |
| 1.1.0 Omezeni zuruk                                    | 2      |
| 1.2 ΙΥΠΝΙΜΑΣΝΙ ΓΟΖΑΔΑΥΚΤ                               | 3      |
| 1.5 V INODEE                                           | 5      |
| 2 POPIS PROGRAMOVEHO BALIKU REVISOFT                   | 4      |
| 2.1 INSTALACE REVISOFT                                 | 5      |
| 2.1.1 Pomocí ovládacích panelů                         | 5      |
| 2.1.2 Pomocí průzkumníka                               | 5      |
| 2.1.3 Ovládání instalačního programu                   | 6      |
| 2.2 Odinstalování programu ReviSoft                    | 7      |
| 2.2.1 Pomocí ovládacích panelů                         | 7      |
| 2.2.2 Pomocí nabídky START                             | 7      |
| 2.2.3 Pomocí průzkumníka                               | 7      |
| 2.2.4 Dokončení                                        | 7      |
| 3 OVLÁDÁNÍ PROGRAMŮ                                    | 8      |
| 2 1 Sporeční část                                      | 0      |
| 2 1 1 Spučtění programu                                | 0<br>0 |
| 2.1.2 Džínom souhorů a struktura složek                | 0      |
| 2 2 DANIELY                                            | 0      |
| 2.2 PANELY                                             | 9      |
| 3.2.1 Panel Soubor                                     | 9      |
| 3.2.2 Panel Meritko                                    | 9      |
| 3.2.3 Panel Stranka                                    | 9      |
| 3.2.4 Panel Pole – Navrh sabion                        | 10     |
| 3.2.5 Panel Rastr – Navrh sabion                       | 10     |
| 3.2.6 Panel Formular – Zpracovani dat                  | 10     |
| 3.3 PROGRAM NAVRH STITKU CAROVEHO KODU                 | 11     |
| 3.3.1 Nastavení čárového kódu.                         | 11     |
| 3.3.2 Nastavení stránky                                | 12     |
| 3.3.3 Nastavení štítku                                 | 13     |
| 3.3.4 Nastavení složky                                 | 14     |
| 3.4 Program Návrh šablon                               | 15     |
| 3.4.1 Ovládání myší                                    | 15     |
| 3.4.2 Vytváření pole                                   | 15     |
| 3.4.3 Číslo pole                                       | 16     |
| 3.4.4 Vlastnosti pole                                  | 17     |
| 3.4.5 Nastavení                                        | 19     |
| 3.5 Program Zpracování dat                             | 20     |
| 3.5.1 Popis programu                                   | 20     |
| 3.5.2 List Data revize                                 | 20     |
| 3.5.3 List Tabulka                                     | 21     |
| 3.5.4 List Seznam                                      | 21     |
| 3.5.5 List Formulář                                    | 22     |
| 3.5.6 Okno Přenos dat                                  | 23     |
| 3.5.7 Nastavení                                        | 24     |
| 3.6 Postup při přenosu a zpracování dat                | 25     |
| 3.6.1 Spuštění přenosu dat                             | 25     |
| 3.6.2 Żpracování přenesených dat                       | 25     |
| 4 OBSAH                                                | 26     |
|                                                        |        |